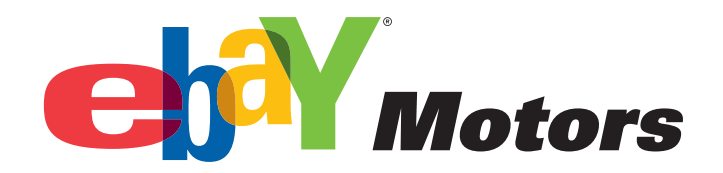

## PARTS COMPATIBILITY LISTING TUTORIAL

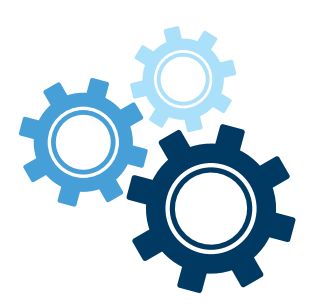

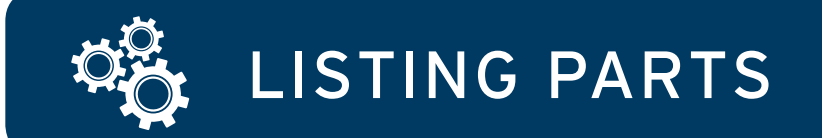

1. Identify your category, e.g., Discs, Rotors & Hardware.

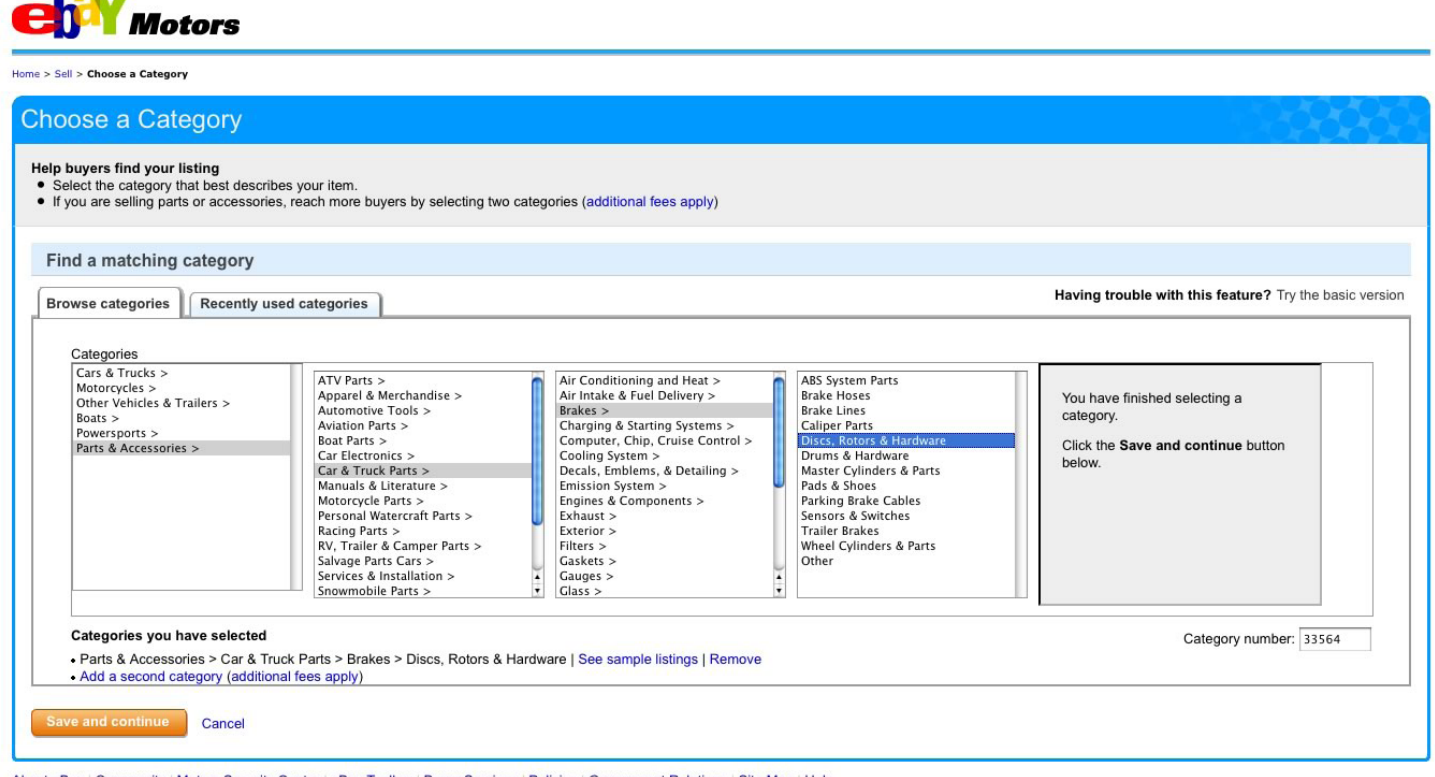

About eBay | Community | Motors Security Center | eBay Toolbar | Buyer Services | Policies | Government Relations | Site Map | Help

© 1995-2010 eBay Inc. All Rights Reserved. eBay and the eBay logo are among the registered trademarks of eBay Inc. Kelley Blue Book® and Blue Book® are registered trademarks of Kelley Blue Book Co., Inc. Other trademarks and brands are the property of their reserved. Each attractive owners. Some automotive images @ allow Dreductions II.C. all rights reserved. Use of this Web site constitutes acceptance of the aBay Iser Argement and Driver Delice.

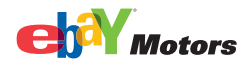

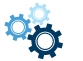

2

## 2. Provide details about your part in the *Find Your Product* screen:

| Welcome to the ne                                            | weBay Motors   Free                               | uently Asked Questions                               | Send feedback                             | Return to the                         | original eBay Motors |             |
|--------------------------------------------------------------|---------------------------------------------------|------------------------------------------------------|-------------------------------------------|---------------------------------------|----------------------|-------------|
| ерҮм                                                         | otors                                             |                                                      |                                           |                                       |                      |             |
| 1. Select a Category                                         | 2. Create Your Listing                            | 3. Review Your Listin                                | g                                         |                                       |                      | 🧿 Live Help |
| Sell: Find Yo                                                | ur Product                                        |                                                      |                                           |                                       |                      | 666666      |
| ② = Click for help                                           | * = Required                                      |                                                      |                                           |                                       |                      |             |
| Category<br>eBay Motors > Parts &<br>Enter information about | & Accessories > Car &<br>t your part so we can id | Truck Parts > Brakes ><br>entify it and automaticall | Discs, Rotors & Ha<br>y add details to yo | rrdware   Chang<br>ur listing. See he | le<br>Ip.            |             |
| Brand                                                        |                                                   | Keyword                                              |                                           |                                       |                      |             |
| Brembo                                                       | (I)                                               |                                                      |                                           | Search                                | Skip This Step       |             |
|                                                              |                                                   | Enter a part type or pai<br>(e.g. brake pads, PSD9   | rt number<br>33, etc.)                    |                                       |                      |             |
| Show Vehicle Search (                                        | Criteria 👻                                        |                                                      |                                           |                                       |                      |             |
| L<br>About eBay ∣ Communitv                                  | Security Center   eBa                             | v Toolbar   Buyer Service                            | es   Policies   Gove                      | rnment Relations                      | s   Site Map   Help  |             |

© 1995-2008 **eBay Inc.** All Rights Reserved. eBay and the eBay logo are among the registered trademarks of eBay Inc. Kelley Blue Book® and Blue Book® are registered trademarks of Kelley Blue Book Co., Inc. Other trademarks and brands are the property of their respective owners. Some automotive images © eVox Productions LLC, all rights reserved. Use of this Web site constitutes acceptance of the eBay User Agreement and Privacy Policy.

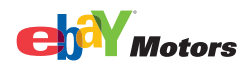

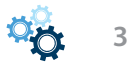

## 3. Review the parts returned from the eBay catalog:

👬 Welcome to the new eBay Motors | Frequently Asked Questions | Send feedback | Return to the original eBay Motors Motors 1. Select a Category 2. Create Your Listing 3. Review Your Listing 2 Live Help Sell: Find Your Product ② = Click for help \* = Required Category eBay Motors > Parts & Accessories > Car & Truck Parks > Brakes > Discs, Rotors & Hardware | Change Enter information about your part so we can identify it and automatically add details to your listing. See help Brand Keyword Brembo or Search | Skip This Step Enter a part type or part number (e.g. brake pads, PSD933, etc.) Show Vehicle Search Criteria 👻 230 Matching Parts Found Sort By: Popularity ~ Select your part below. A description, including all vehicles the product fits, will be added to your listing. Can't find the part you are selling? Enter the details and compatibility information yourself. Honda Civic Brake Rotors Manufacturer: American Honda Motor Co Part Number: 45022-SR3-L02 Honda Civic Brake Rotors Manufacturer: American Honda Motor Co Part Number: 45022-SR3-L02 600 Part Type: XXXXXX Part Type: XXXXXX Select Select Honda Civic Brake Rotors Manufacturer: American Honda Motor Co Part Number: 45022-SR3-L02 Honda Civic Brake Rotors Manufacturer: American Honda Motor Co Part Number: 45022-SR3-L02 Part Type: XXXXXX Part Type: XXXXXX Select Select Honda Civic Brake Rotors Honda Civic Brake Rotors Manufacturer: American Honda Motor Co Part Number: 45022-SR3-L02 Manufacturer: American Honda Motor Co Part Number: 45022-SR3-L02 50 Part Type: XXXXXX Part Type: XXXXXX Select Select Honda Civic Brake Rotors Honda Civic Brake Rotors Manufacturer: American Honda Motor Co Part Number: 45022-SR3-L02 Manufacturer: American Honda Motor Co Part Number: 45022-SR3-L02 Part Type: XXXXXX Part Type: XXXXXX Select Select Honda Civic Brake Rotors Honda Civic Brake Rotors Manufacturer: American Honda Motor Co Part Number: 45022-SR3-L02 Manufacturer: American Honda Motor Co Part Number: 45022-SR3-L02 S:2) Part Type: XXXXXX Part Type: XXXXXX Select Select Honda Civic Brake Rotors Honda Civic Brake Rotors Manufacturer: American Honda Motor Co Part Number: 45022-SR3-L02 Part Type: XXXXX Manufacturer: American Honda Motor Co Part Number: 45022-SR3-L02 Part Type: XXXXX Select Select Can't find the part you are selling? Enter the details and compatibility information yourself. Page 1 of 4 Previous 1 | 2 | 3 | 4 Next Go to page Go Enter Details Manually

About eBay | Community | Security Center | eBay Toolbar | Buyer Services | Policies | Government Relations | Site Map | Help

© 1995-2008 eBay Inc. All Rights Reserved. eBay and the eBay logo are among the registered trademarks of eBay Inc. Kelley Blue Book® and Blue Book® are registered trademarks of Kelley Blue Book Co.. Inc. Other trademarks and brands are the property of their respective owners. Some automotive images © eVox Productions LLC, all

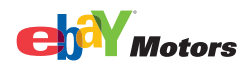

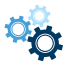

4

4. You will be shown your part details (including year, make and model). Confirm that these are correct and click *Confirm*.

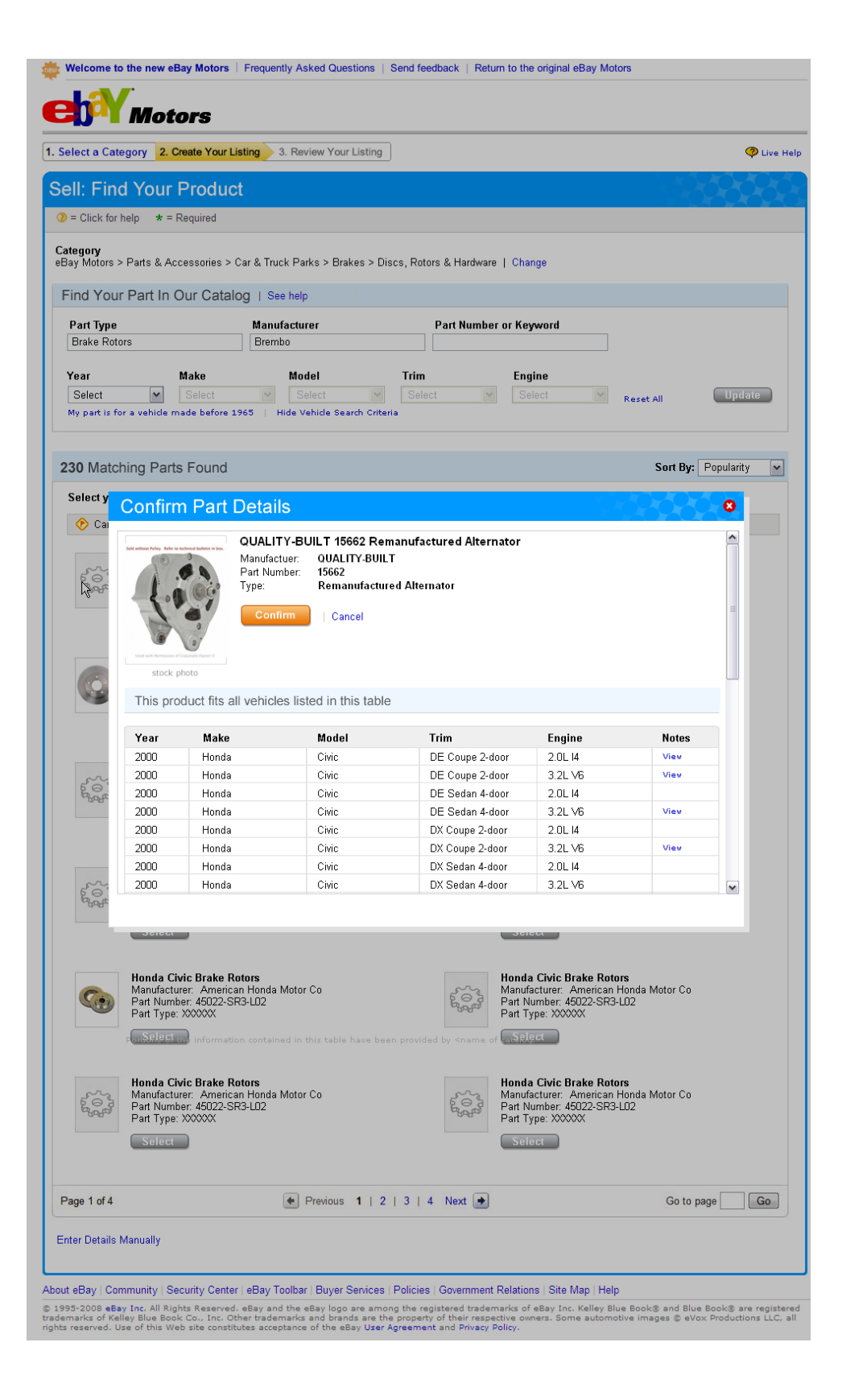

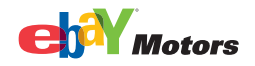

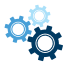

5. If you cannot find your Replacement Part after you have searched eBay's catalog, or if you prefer to enter the information manually, the <u>Enter the details and compatibility information</u> <u>yourself</u> link will take you to the *Create Your Listing* page, where you can then use the *Specify Part Compatibility* area to create your listing.

You will be asked to enter *at least* the Year, Make and Model of all the vehicles that your part fits:

| II: Crea                 | ate Your Listir                                                                 | ng                                                                            |                                                                             |                                                      | -0-0-0-            |           |
|--------------------------|---------------------------------------------------------------------------------|-------------------------------------------------------------------------------|-----------------------------------------------------------------------------|------------------------------------------------------|--------------------|-----------|
| = Click for h            | elp <b>*</b> = Required                                                         |                                                                               |                                                                             |                                                      | Save and com       | nplete la |
| Match you<br>the results | r part to all of the vehicle<br>in the list that your sele<br>art Compatibility | es it fits without the length<br>ections will create. Please be<br>I See help | restriction of titles! Enter vehicle i<br>sure to specify at least one comp | information in the fields below,<br>patible vehicle. | then confirm or mo | odify     |
| + Model Ye               | ar + Make                                                                       | * Model                                                                       | Trim Engine                                                                 |                                                      |                    |           |
| Select                   | Select                                                                          | Select                                                                        | Select Select                                                               | nt 😽 Enternotes                                      | Add                |           |
|                          |                                                                                 |                                                                               |                                                                             | Click to ac                                          | id a note          |           |
| Year                     | Make                                                                            | Model                                                                         | Trim                                                                        | Engine                                               | Notes              |           |
| 2000                     | Honda                                                                           | Civic                                                                         | CX Hatchback 3-Door                                                         | 1.6L 1590CC 14                                       | Add Note [         | Delete    |
| 2000                     | Honda                                                                           | Civic                                                                         | DX Coupe 2-Door                                                             | 1.6L 1590CC 14                                       | Edit Note D        | Delete    |
| 2000                     | Honda                                                                           | Civic                                                                         | DX Hatchback 3-Door                                                         | 1.6L 1590CC 14                                       | Add Note D         | Selete    |
| 2000                     | Honda                                                                           | Civic                                                                         | DX Sedan 4-Door                                                             | 1.6L 1590CC 14                                       | Edit Note D        | Delete    |
| 2000                     | Honda                                                                           | Civic                                                                         | EX Coupe 2-Door                                                             | 1.6L 1590CC 14                                       | Add Note C         | )elete    |
| 2000                     | Honda                                                                           | Civic                                                                         | EX Sedan 4-Door                                                             | 1.6L 1590CC 14                                       | Edit Note D        | )elete    |
| 2000                     | Honda                                                                           | Civic                                                                         | GX Sedan 4-Door                                                             | 1.6L 1590CC 14                                       | Add Note C         | )elete    |
| 2000                     | Honda                                                                           | Civic                                                                         | HX Coupe 2-Door                                                             | 1.6L 1590CC 14                                       | Edit Note D        | Selete    |
| 2000                     | Honda                                                                           | Civic                                                                         | LX Sedan 4-Door                                                             | 1.6L 1590CC 14                                       | Add Note C         | )elete    |
| 2000                     | Honda                                                                           | Civic                                                                         | Si Coupe 2-Door                                                             | 1.6L 1590CC 14                                       | Edit Note D        | Selete    |
|                          |                                                                                 |                                                                               |                                                                             |                                                      |                    |           |
|                          | Unda                                                                            |                                                                               |                                                                             |                                                      |                    |           |

## About eBay | Community | Security Center | eBay Toolbar | Buyer Services | Policies | Government Relations | Site Map | Help

© 1995-2008 eBay Inc. All Rights Reserved. eBay and the eBay logo are among the registered trademarks of eBay Inc. Kelley Blue Book® and Blue Book® are registered trademarks of Kelley Blue Book Co., Inc. Other trademarks and brands are the property of their respective owners. Some automotive images © eVox Productions LLC, all rights reserved. Use of this Web site constitutes acceptance of the eBay User Agreement and Privacy Policy.

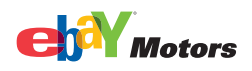

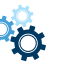

6

6. Once your part has been listed, you will receive confirmation that your item was successfully listed.

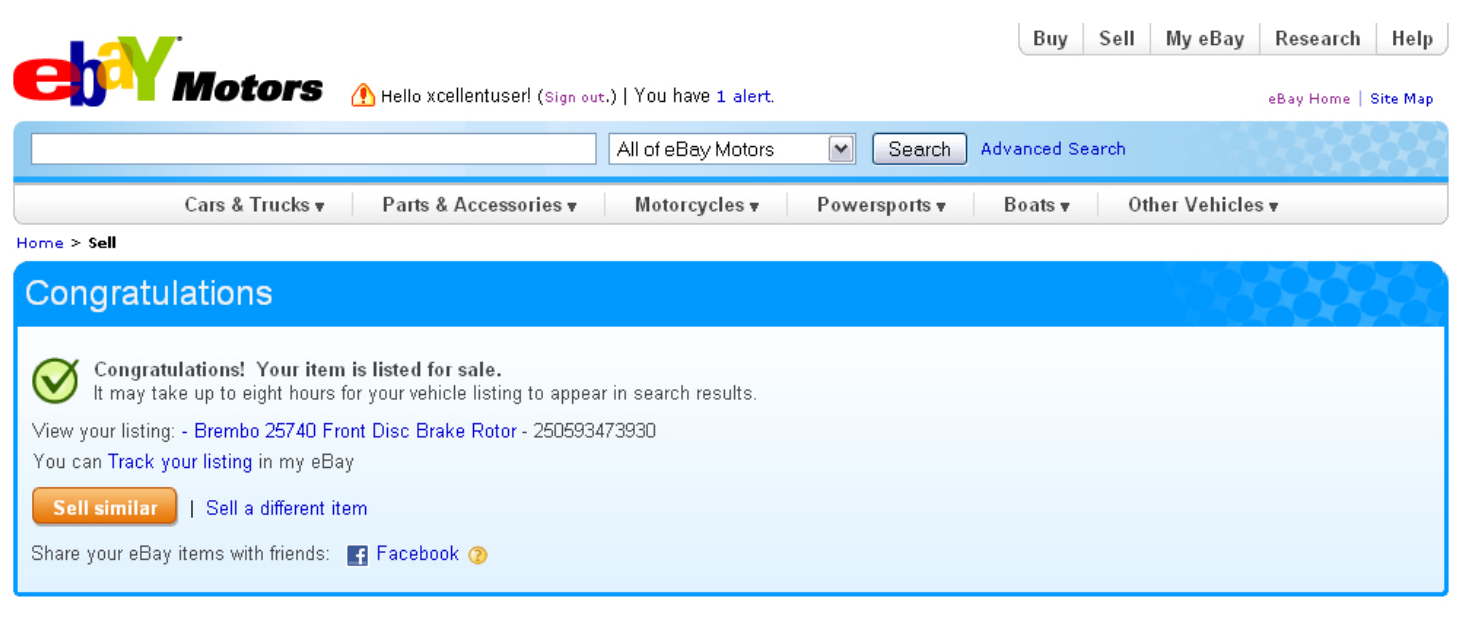

About eBay | Community | Motors Security Center | eBay Toolbar | Buyer Services | Policies | Government Relations | Site Map | Help

© 1995-2010 eBay Inc. All Rights Reserved. eBay and the eBay logo are among the registered trademarks of eBay Inc. Kelley Blue Book® and Blue Book® are registered trademarks of Kelley Blue Book Co., Inc. Other trademarks and brands are the property of their respective owners. Some automotive images © eVox Productions LLC, all rights reserved. Use of this Web site constitutes acceptance of the eBay User Agreement and Privacy Policy.

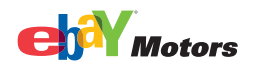

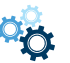

7. If you've selected your part or you're entering the compatibility information for your replacement part manually, your listing will show your product details and will display a tab that shows all compatible vehicles, if applicable:

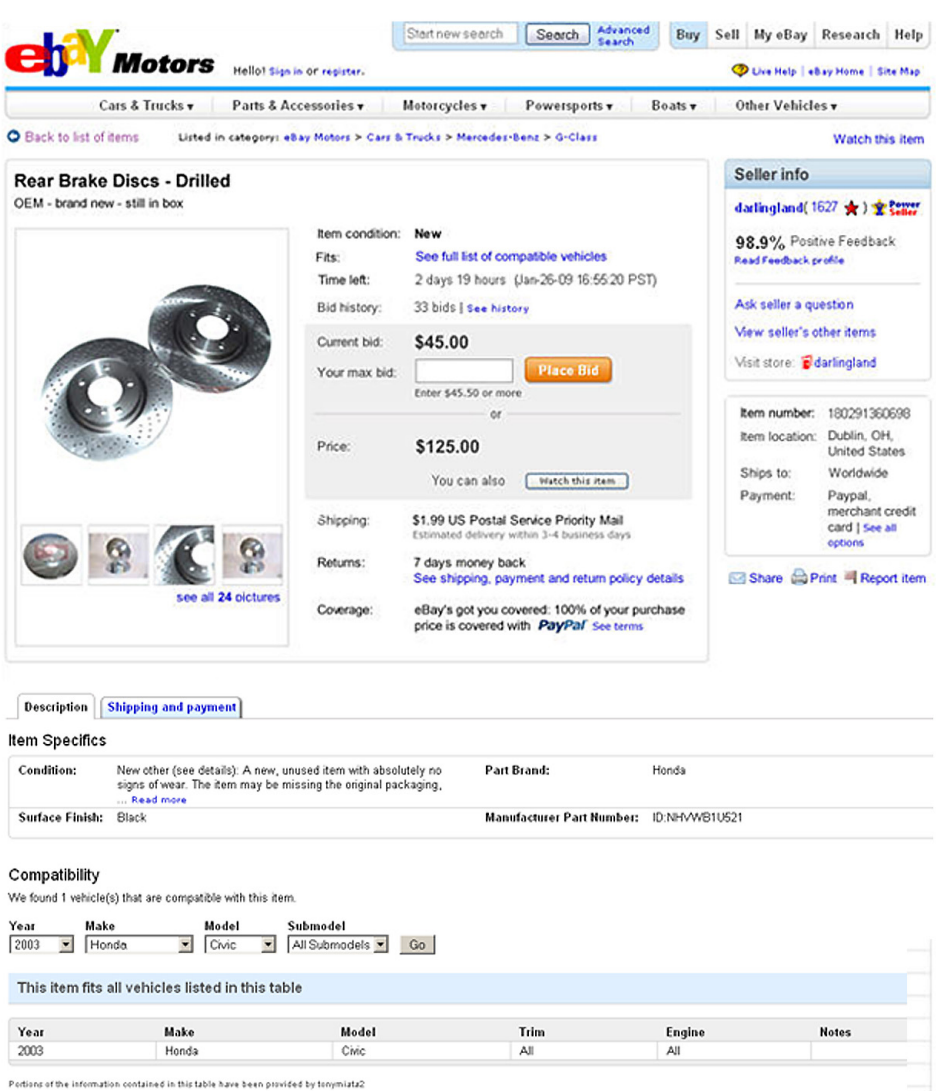

Seller assumes all responsibility for this listing.

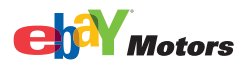

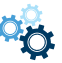